## **MapRun6 Instructions**

- 1. Download MapRun6 (or newer version) and sign up. Press "Select Event" and navigate to the folder UK/South London/MTBO then select your chosen course which will download to the phone. You will need a 4 digit code to open the course. You will be given the code at the start. DON'T ENTER THE CODE UNTIL YOU ARE READY TO START.
- 2. Check your sound setting: In theMaprun app, select Options and Settings, scroll to the bottom to "Alert Sound" and check you can clearly hear the selected notification. Make sure your phone speaker is on and the volume turned up high.
- 3. Once you're ready, select "Go to start", enter the code. The app will beep and you have started.
- 4. When you get to each control the App will beep. You are likely to need to slow down or stop at a control point and make sure that the App beeps. The GPS signal may vary slightly or be affected by tree cover so in some cases you may need to wait for a few moments. Each control will show on the phone screen once registered.
- 5. To finish, navigate to the Finish to end the recording. The Start/Finish will behave like a normal control.
- 6. When you have finished, make sure the organiser knows (or we may organise a search party for you!). Ensure your phone is communicating with the internet and upload your result as soon as possible.
- 7. If you are missing any controls that you visited use the "Review Results (HITMO)" function in the results menu to request that they are added to your score.

## Tips for running the MapRun6 App

- 1. It's recommended that you select and download events on a reliable network such as a home wi-fi rather than relying on a mobile signal.
- 2. When you first set up the app and it requests permission to use the phone's location services make sure the permission is "All of the time". This is likely to be the setting in the majority of cases without any need to do anything. A couple of people have found it set to "When using the App" which results in the phone taking a long time to detect checkpoints and showing straight lines on the GPS track.
- 3. If the app doesn't register CPs and the bar at the bottom of the map showing GPS remains red, you may not have given the app full location permissions. This can be fixed in Settings Apps (Android) or Setting Privacy Location Services (Apple).
- 4. If your phone is short of memory, processing power or battery you may want to try some of all of the following:
  - a. Close all other apps from your phone.
  - b. Restart the phone.
  - c. Turn off Wi-fi and Bluetooth or put on Airplane mode (remember to reconnect to upload your results).